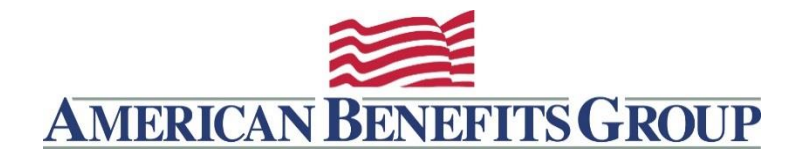

## HOW TO ENTER DIRECT DEPOSIT INFORMATION FOR CLAIMS REIMBURSEMENT

**IMPORTANT:** If we do not have your direct deposit information we will not be able to reimburse your claims. To set-up, confirm or change your direct deposit information:

## WealthCare Portal

- Browse to <u>www.amben.com/WealthCare</u>
- For First Time Registration
  - In the upper right choose Register
  - Follow the instructions and enter all the required information
  - **Username** must be 6-12 characters (alphanumeric)
  - Password must be 8-16 characters (follow the provided criteria)
  - **Employee ID** is your Soc. Sec. (with no hyphens)
  - Registration ID choose Employer ID (Find Employer ID)
- Click Reimbursement Settings under the My Accounts tab
- Click Edit
- Add or change your Direct Deposit information
- Click Save

## WealthCare Mobile App (For apple and android devices)

- Install the App Find out more about our mobile app
  - SIGN IN or REGISTER see WealthCare Portal registration instructions (above) for details
  - Tap the **PROFILE** icon
  - Tap the pencil symbol in the top right
  - Direct Deposit Tap EDIT
  - Add or change your Direct Deposit information

**Alternatively,** you can complete and sign the <u>Direct Deposit Authorization</u> Form linked here, send (along with a copy of a cancelled check) to American Benefits Group:

Fax: 877-723-0147

Email: <a>processing@amben.com</a> (securely)

Mail: American Benefits Group, PO Box 1209, Northampton, MA 01061